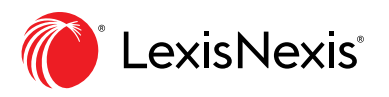

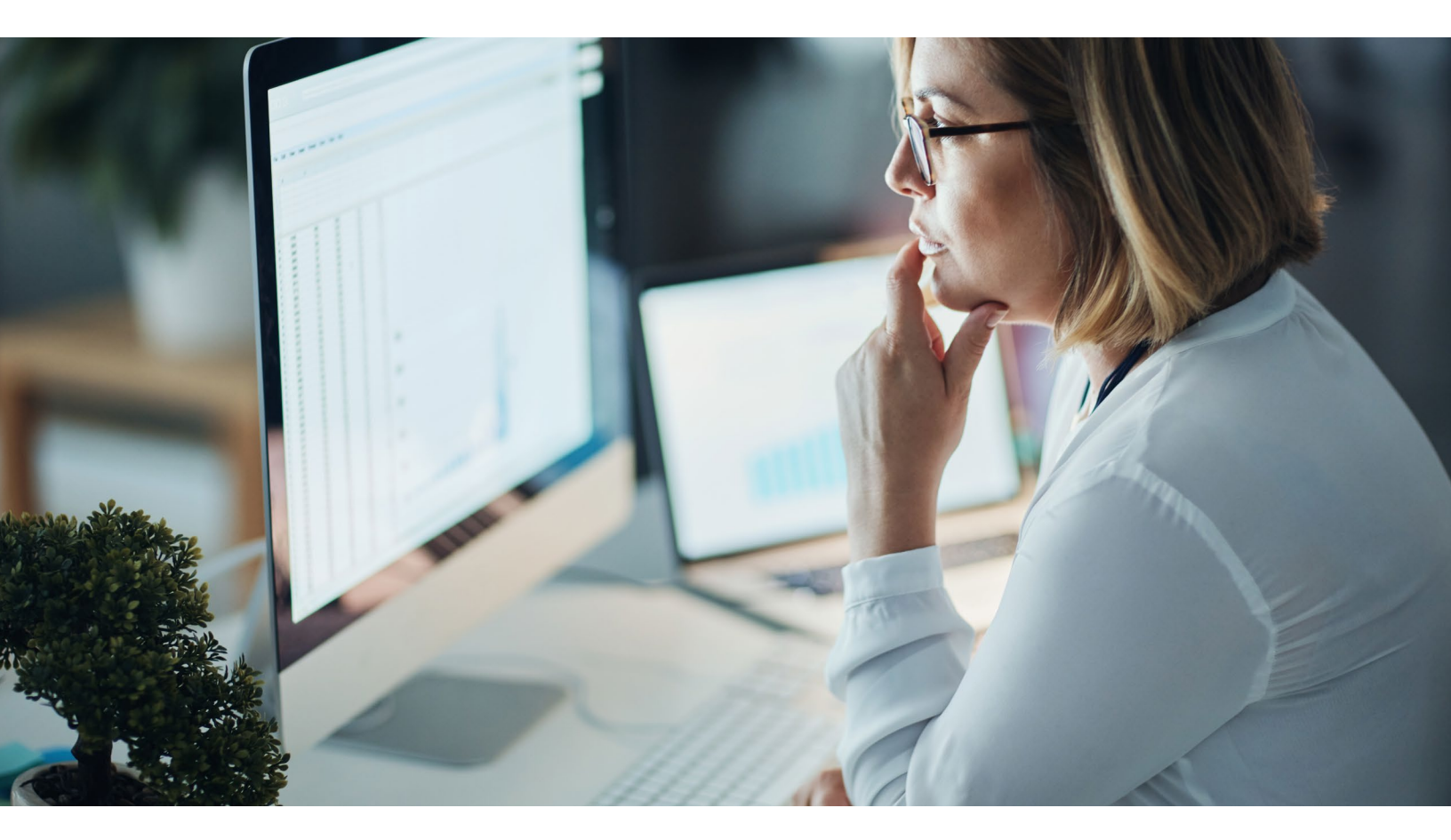

# How to Prepare Your PCLaw<sup>®</sup> Software for the 2019 Manitoba RST Rate Decrease

The 2019 budget has slated a decrease of the retail sales tax (RST) from 8% to 7% effective July 1, 2019. For further details about these changes, please visit the Manitoba Finance website at https://www.gov.mb.ca/finance/taxation/

All Firms – Please consult with your PCLaw Certified Independent Consultant (CIC), your tax advisor or your accountant before implementing any of the following changes in PCLaw as tax implications may exist. Ensure that you make a backup of your PCLaw data prior to implementing the steps below.

#### How to Update your PCLaw Settings

Determine whether the **Charge sales tax on disbursements at a rate of** checkbox is activated (selected) under the **PCLaw System Settings > Tax** tab. (If you are unsure whether this setting applies to your firm, please consult with your PCLaw CIC, your tax advisor or your accountant.)

Charge sales tax on disbursements at a rate of: 0

- If the above setting is **activated** (selected) in PCLaw, complete all the steps in **Section A** below.
- If the above setting **is NOT activated** (NOT selected) in PCLaw, skip to **Section B** below.

#### Section A

1. Determine which of your matters DO NOT currently have a sales tax rate of 8%.

If you are running PCLaw version 12 or higher:

- a. Go to Reports > Clients > List of Clients.
- b. Click the Layout drop-down and select Default tax.
- c. Generate, print and save this report for your records.

If you are running PCLaw version 11 or lower:

- a. Go to Reports > Clients> List of Clients.
- b. Use the **Adv. Search** function to identify files where RST (PST in PCLaw) is not equal to 8 for **PST fees**. Generate, print and save this report for your records.

| Field      | Comparison            | Compare To |
|------------|-----------------------|------------|
| PST Fees 🗸 | Is Not Equal To 🛛 🗸 🗸 | 8 🔻        |

c. Use the **Adv. Search** function to identify files where RST (PST) is not equal to 8 for **PST Disbs** (disbursements). Generate, print and save this report for your records.

| Field       | Comparison          | Compare To |
|-------------|---------------------|------------|
| PST Disbs 🗸 | ls Not Equal To 🛛 🗸 | 8 🗸        |

#### 2. Before you perform your July billing, you must complete the following steps in PCLaw.

- a. Back up of your PCLaw data.
- b. Bill all matters up to and including June 30, 2019.
- c. Go to **Options > System Settings > Tax**.
- d. Under the **Tax** tab, change the tax rate from **8** to **7** in the three rate boxes indicated in red below.

| Provincia | l Me        | morized Transa    | actions    | Cheque P    | Cheque Pattern Front Office |            |         |         | ake |
|-----------|-------------|-------------------|------------|-------------|-----------------------------|------------|---------|---------|-----|
| Firm      | Other       | Data Entry        | Banking    | Tax         | Matter                      | Billing    | Past D  | ue/Inte | res |
| Sales T   | ax          |                   |            |             |                             |            |         |         |     |
| Ch        | arge sale:  | s tax on fees at  | a rate of: | 7           | %                           |            |         |         |     |
| Ch        | arge fees   | entered before    | e 1/7/20   | )19 ~       | at a rate of                | f: 8       | %       |         |     |
|           |             |                   |            |             | -                           | 1-         |         |         |     |
| Ch        | arge sale:  | s tax on disburs  | sements at | a rate of:  | / 2                         |            |         |         |     |
| Γ         | Post in     | put tax credit to | G/L        |             |                             |            |         |         |     |
| Add to    | charges     | on or after:      | 1/1/1982   | ~           |                             |            |         |         |     |
| Evenn     | t from ch   | arries before:    | 1/1/1992   |             |                             |            |         |         |     |
| Diemp     |             | argeo berere.     | 17 17 1302 |             |                             |            |         |         |     |
| Goods     | and Servi   | ces Tax (GST)     | / Harmonia | zed Sales T | ax (HST)                    |            |         |         |     |
| Ch        | arge GST    |                   |            |             |                             |            |         |         |     |
|           | ] Sales ta  | ax charged afte   | rGST       | Ch          | arge items                  | before 1.  | /7/2019 | ~       |     |
| S         | ales tax ra | ate: 7            | %          | Sa          | les tax rate                | : 8        | 76      |         |     |
| R         | ate on fee  | es: 5             | °Z         | Ba          | ate on fees                 | 5          | 2       |         |     |
| D         | nto on dia  | humomonto:        |            | D.          | to on diabu                 | momonto:   | ~<br>   |         |     |
|           |             | soursements.      | 5 %        | ne          | ate on dispu                | insements. | 5       | 70      |     |
|           | ow GST 0    | on trust cheque   | e entries. |             |                             |            |         |         |     |
| Ma Ma     | tters taxa  | ble by default    | 15         |             |                             |            |         |         |     |
| Sh        | ow Tax c    | ategory on Tim    | e and Fee  | screens     |                             |            |         |         |     |
|           |             |                   |            |             |                             |            |         |         |     |

- e. Change the **Charge items before** date to **01/7/2019** and set the **Sales tax rate** located underneath to **8** as highlighted in green above.
- f. Click **OK** to save the changes.

#### 3. You must also complete a global change to match the current matters to the new tax defaults.

**Note**: Completing the following steps will **change all matters to the new tax rate of 7%**, including all zero-rated matters as well as files with special tax rates. The results from Step 1 above provided you with a list of matters that are non-taxable and matters that are charged at a different sales tax rate so that you can make the necessary tax modifications on those files after completing the global change in PCLaw.

- a. In PCLaw, go to File > Matter > Global Change and select OK.
- b. In the dialog box that opens, select **OK**.

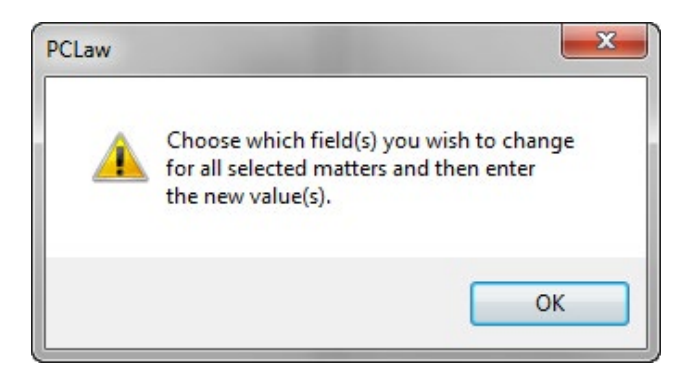

c. In the window that appears, select the **Billing** tab.

| Client All                   | Resp Lawyer A                    | NI Types                               | of Law All    |     | Bill Settings Used       | All           |
|------------------------------|----------------------------------|----------------------------------------|---------------|-----|--------------------------|---------------|
| llow Bill Setting Overrid    | des Do Not Change                | $\sim$                                 |               |     |                          |               |
| Bill Frequency               | Include 🗸                        | Options<br>Auto Alloc Time/Fees        | D 11 - 0      |     | Taxes                    |               |
| Bill Template                | Detail                           | to Working Lawyers                     | Do Not Change | ~   | GST on Fees 0.0          | 000           |
| Email Template               | Default                          | When Mass Billing                      | Do Not Change | ~   | GST on Disbs 0.0         | 000           |
| ees<br>se Task Based Billing | De Net Change 14                 | Auto Transfer from<br>Trust at Billing | Do Not Change | ~   | GST Category N           | ~             |
|                              | Do Not Change V                  | Apply Trust Transfer                   | Do Not Change | ~   | Sales on Fees 7          |               |
| Assoc Type of Law            | D. N. C                          | to Existing Invoices                   | Do Not Change | ~   | Sales on Disb 7          |               |
| pply Discount to rees        | Do Not Change V                  | Bank Account                           | General       | , v | Past Due/Interest        |               |
| Discount %                   | 0.000                            | Minimum Balance                        | 0.00          |     | Past Due Notices         | 5.11.0        |
| Budget Fees                  | 0.00                             | Override Bill Selection                | Do Not Change | ~   | Notice if Overdue        | Do Not Change |
| Quoted Type                  | Contingency ~                    | Ignore if Fees Less                    | Than 0.00     |     | Template                 |               |
| Quoted Amount                | 0.00                             | Ignore if Disbs Less                   | Than 0.00     |     |                          | Do Not Change |
| Apply to Every Bill          | Every Bill 🛛 🗸                   | Ignore if Chrgs Less                   | Than 0.00     |     | Lies Def Grace Day       | Do Not Change |
| # of Bills                   | 0                                | Include if A/R Balance                 | Do Not Change | - V | Use Del Grace Day        | Do Not Change |
| Max Fees                     | 0.00                             | Ignore if A/R Less T                   | han 0.00      |     | Calc Interest from       | A/R Date      |
| Automatically Create D       | isbursements at Billing          |                                        |               |     | Grace Days Allowed       | 0             |
| Charge Client                | Do Not Change $ \smallsetminus $ | G/L Account                            |               |     | Use Default Rate         | Do Not Change |
| Charge Type                  | One Time Only $\sim$             | Charge Amount                          |               |     | Use Rate                 | 0.000         |
| Explanation Code             |                                  |                                        |               |     | Charge Int for All Dates | Do Not Change |
|                              |                                  |                                        |               |     | No Interest Before       | 1/1/1982      |

- d. In the Sales on Fees and Sales on Disb boxes, enter the rate of 7.0
- e. Click **OK** to complete the tax change.

# 4. Any matters that are non-taxable or those that have special tax rates must be changed through the Matter Manager in PCLaw on a matter-by-matter basis.

- a. Go to File > Matter Manager.
- b. Select the matter you wish to change and go to the **Billing** tab.
- c. Select the tax button and change the sales tax rate on fees and disbursements from **7.0** to the desired rate, and then choose **OK**.
- d. Select **Save and Close** to complete the changes.

### **Section B**

Note: Perform the following steps only if the Charge sales tax on disbursements at a rate of checkbox is NOT selected in the PCLaw System Settings.

### 1. Determine which of your matters DO NOT currently have a sales tax rate of 7%.

If you are running PCLaw version 12 or higher:

- a. Go to **Reports > Clients > List of Clients.**
- b. Click the Layout drop-down and select Default tax.
- c. Generate, print and save this report for your records.

If you are running PCLaw version 11 or lower:

- a. Go to Reports > Clients > List of Clients.
- b. Use the Adv. Search function to identify files where RST (PST in PCLaw) is not equal to 8 for PST Fees.
- c. Generate, print and save this report for your records.

| Field      | Comparison            | Compare To |
|------------|-----------------------|------------|
| PST Fees V | ls Not Equal To 🛛 🗸 🗸 | 8 🔻        |

#### 2. Before July billing, you must complete the following steps in PCLaw.

- a. Back up of your PCLaw data.
- b. Go to **Options > System Settings > Tax**.
- c. Under the **Tax** tab, change the tax rate from **8** to **7** in the two rate boxes indicated in red below.
- d. In the **Charge fees entered before** line, enter **01/7/2019** as the date and **8** as the rate as indicated in blue below.

| Provinci    | al Mer                                                                     | morized Trans                                                                        | actions                                                       | Cheque P                  | attem                        | Front Offic | e Client   | Intake  |
|-------------|----------------------------------------------------------------------------|--------------------------------------------------------------------------------------|---------------------------------------------------------------|---------------------------|------------------------------|-------------|------------|---------|
| Firm        | Other                                                                      | Data Entry                                                                           | Banking                                                       | Tax                       | Matter                       | Billing     | Past Due/I | nterest |
| Sales       | Tax<br>harge sales<br>harge fees<br>harge sales<br>Post inp<br>o charges ( | tax on fees a<br>entered befor<br>tax on disbur<br>out tax credit to<br>on or after: | t a rate of:<br>e 1/7/20<br>sements at a<br>o G/L<br>1/1/1982 | 7<br>19 ~<br>a rate of: [ | %<br>at a rate of            | 8           | 1/2        |         |
| Goods       | and Servic<br>harge GST                                                    | ces Tax (GST)<br>x charged afte                                                      | / Harmoniz                                                    | ed Sales T<br>Ch          | ax (HST) –                   | before 1    | /7/2019    |         |
| S           | Sales tax ra<br>Rate on fee                                                | te: 7<br>s: 5                                                                        | %<br>%                                                        | Sa<br>Ra                  | les tax rate<br>ite on fees: | : 8         | %          |         |
| F<br>Sł     | Rate on dis<br>now GST o                                                   | bursements: [<br>n trust cheque                                                      | 5%<br>e entries.                                              | Ra                        | ite on disbu                 | irsements:  | 5 %        |         |
| ⊠ M<br>□ Sł | atters taxal<br>now Tax ca                                                 | ole by default<br>ategory on Tim                                                     | e and Fee s                                                   | screens                   |                              |             |            |         |

- e. Change the **Charge items before** date to **01/7/2019** and set the **Sales tax rate** to **8** as highlighted in green above.
- f. Click **OK** to save the changes.

#### 3. You must also complete a global change to match the current matters to the new tax defaults.

**Note:** Completing the following steps will **change all matters to the new tax rate of 7%**, including all zero-rated matters as well as files with special tax rates. The results from Step 1 above provided you with a list of matters that are non-taxable and matters that are charged at a different sales tax rate so that you can make the necessary tax modifications on those files after completing the global change in PCLaw.

- a. In PCLaw, go to File > Matter > Global Change and select OK.
- b. In the dialog box that opens, select **OK**.

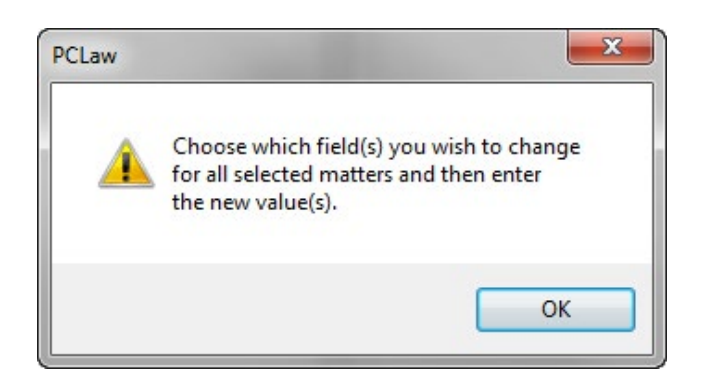

c. In the window that appears, select the **Billing** tab.

| Client All                     | Resp Lawyer A           | Types                                  | of Law All    |     | Bill Settings Used         | All           |    |
|--------------------------------|-------------------------|----------------------------------------|---------------|-----|----------------------------|---------------|----|
| Allow Bill Setting Overrid     | Do Not Change           | $\sim$                                 |               |     |                            |               |    |
| Bill Frequency                 | Include 🗸 🗸             | Options<br>Auto Alloc Time/Fees        | B. 11 - 01    |     | Taxes                      |               |    |
| Bill Template                  | Detail                  | to Working Lawyers                     | Do Not Change | × L | GST on Fees 0.0            | 000           |    |
| Email Template                 | Default                 | When Mass Billing                      | Do Not Change | ~ [ | GST on Disbs 0.0           | 000           |    |
| Fees<br>Jse Task Based Billing | De Net Change           | Auto Transfer from<br>Trust at Billing | Do Not Change | ~   | GST Category N             | ~             |    |
|                                | Do Not Change V         | Apply Trust Transfer                   | Do Not Change | ~   | Sales on Fees 7.0          |               |    |
| Assoc Type of Law              | D. N. C                 | to Existing Invoices                   | Do Not Change | ~   |                            |               |    |
|                                | Do Not Change V         | Bank Account                           | General       | -F  | ast Due/Interest           |               |    |
| _ Discount %                   | 0.000                   | Minimum Balance                        | 0.00          |     | Past Due Notices           | B. N. O       | _  |
| Budget Fees                    | 0.00                    | Override Bill Selection                | Do Not Change | ~   | Notice if Overdue          | Do Not Change |    |
| Quoted Type                    | Contingency 🗸 🗸         | Ignore if Fees Less                    | Than 0.00     |     | Template                   |               |    |
| Quoted Amount                  | 0.00                    | Ignore if Disbs Less                   | Than 0.00     |     | Interest<br>Apply Interest | Do Not Change |    |
| Apply to Every Bill            | Every Bill 🛛 🗸          | Ignore if Chrgs Less                   | Than 0.00     |     | les Def Grace Day          | Do Not Change |    |
| # of Bills                     | 0                       | Include if A/R Balance                 | Do Not Change | ~   |                            |               |    |
| Max Fees                       | 0.00                    | Ignore if A/R Less T                   | han 0.00      |     | Calc Interest from         | AVR Date      |    |
| Automatically Create D         | isbursements at Billing |                                        |               |     | Grace Days Allowed         | U             |    |
| Charge Client                  | Do Not Change 🗸         | G/L Account                            |               |     | Use Default Rate           | Do Not Change | `  |
| Charge Type                    | One Time Only $\sim$    | Charge Amount                          |               |     | Use Rate                   | 0.000         |    |
| Explanation Code               |                         |                                        |               | 0   | Charge Int for All Dates   | Do Not Change | 1  |
|                                |                         |                                        |               |     | No Interest Before         | 1/1/1982      | 13 |

- d. Select **Sales on Fees** and enter the rate of **7.0**.
- e. Click **OK** to complete the tax change.

# 4. Any matters that are non-taxable or those that have special tax rates must be changed through the Matter Manager in PCLaw on a matter-by-matter basis.

- a. Go to File > Matter Manager.
- b. Select the matter you wish to change and go to the **Billing** tab.
- c. Select the tax button and change the sales tax rate on fees from **7.0** to the desired rate, and then choose **OK**.
- d. Select **Save and Close** to complete the changes.

#### If you have any questions, please contact support at 1-800-387-9785.

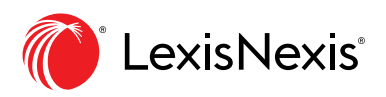